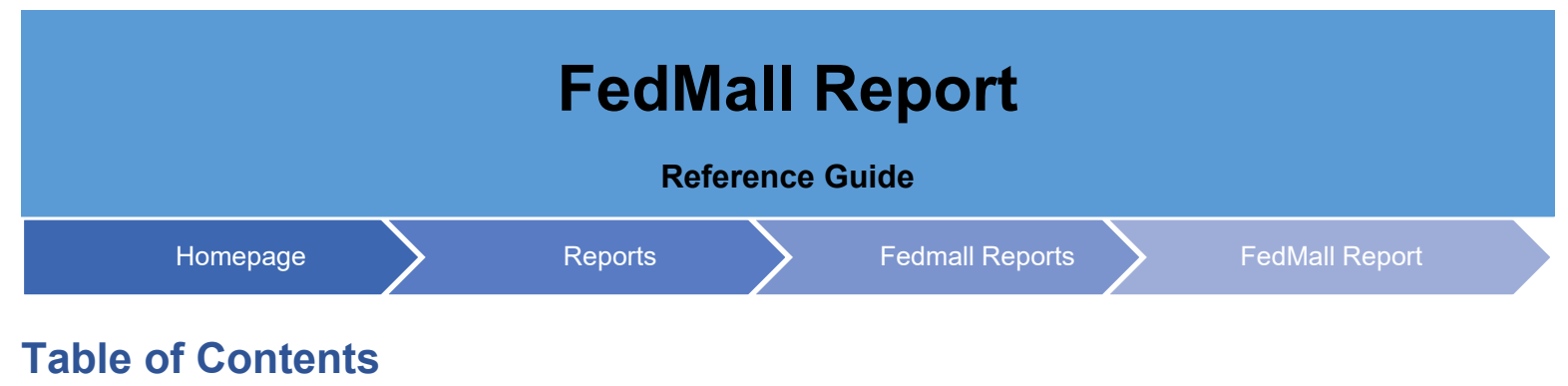

| EDA Roles             | . 1 |
|-----------------------|-----|
| Search Criteria       | . 1 |
| Sample Search Results | . 1 |

| EDA Roles          | EDA Roles with<br>• FedMa                      | n the capabili<br>Il User                      | ty to access | the FedMall             | Report in ED    | A                                                     |                         |
|--------------------|------------------------------------------------|------------------------------------------------|--------------|-------------------------|-----------------|-------------------------------------------------------|-------------------------|
| Search<br>Criteria | The user will na<br>Select<br>Select<br>During | avigate to the<br>Report Type<br>Report Entity | FedMall Re   | port page ar            | nd enter criter | ia to retrieve desi                                   | red data.               |
|                    |                                                |                                                |              |                         |                 |                                                       |                         |
|                    | Once the searc<br>criteria.                    | h criteria are                                 | entered, the | e system will           | return a list o | f FedMall Report                                      | data with the requested |
| Sample             | Once the searc<br>criteria.                    | h criteria are                                 | entered, the | e system will           | return a list o | f FedMall Report                                      | data with the requested |
| Sample<br>Search   | Once the search criteria.                      | h criteria are                                 | entered, the | e system will           | return a list o | f FedMall Report                                      | data with the requested |
| Sample<br>Search   | Once the search criteria.                      | h criteria are                                 | entered, the | e system will orders == | al Business     | f FedMall Report  Save Search  Aggra  Total Orders == | data with the requested |